# 2019年上海大学

# 艺术类校考网上报名操作说明书

报名系统咨询电话: 0571-89265529,0571-88667309

招生政策咨询电话: (021-66134148) 招生办公室网站: http://bkzsw.shu.edu.cn/

上海大学招生与毕业生就业工作办公室

2019年01月18日

## 一、本文试用范围

各位考生,欢迎报考上海大学!

2019年本院校所有本科艺术类专业校考的所有考点均使用本说明中的网上报名系统进行报名。考生须阅读本说明后按要求完成网上报名的各项操作流程图。

本说明中的截图中的信息仅为说明报名系统使用方法,具体考点、专业、考试时间等设置信息,以本院校招生简章和报名网站实际为准。

### 二、网上报名前的准备

1、阅读招生简章

考生在网上报名前,须先阅读我校 2019年艺术类招生简章,充分理解并同意简章中的 全部内容后再进行网上报名。

2、网上交费的准备工作

我校艺术类报名使用支付宝平台进行网上交费。请考生在报名开始前提前开通支付宝 账户,确认可用余额完成我校网上报名所需费用的支付。

### 三、网上报名操作

1、报名系统简介

我校艺术类校考网上报名使用杭州亦闲信息科技有限公司"艺术升"网上报名系统。系统 客户端分为手机使用的"应用版"和电脑使用的"网页版"。应用版支持安卓系统和苹果 ios 系统, 网页版支持 Internet Explorer 等常用的浏览器。两个版本的用户账户信息通用, 同一账 户既可以使用应用版,也可以使用网页版。请考生阅读完两个版本的操作流程后,根据简章 要求和自身情况选择在应用版或网页版进行报名。

各专业的考点设置情况、各考点的开始报名、报名截止、打印准考证等时间安排,请 考生阅读相应的艺术类招生及简章。

## 2、报名考试流程图

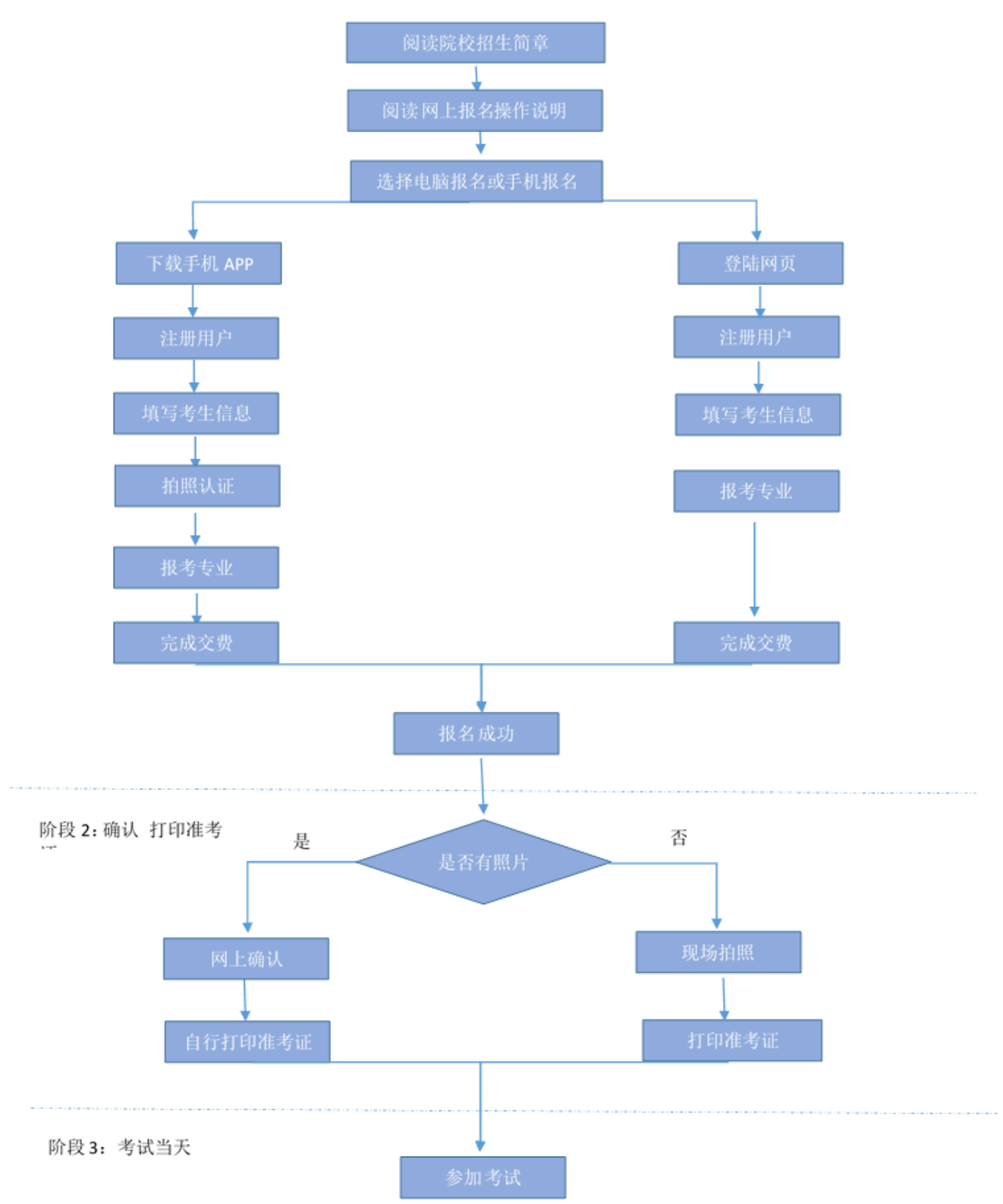

3、阶段1:开放报名(手机应用版)

1) 安装手机应用版

使用手机(安卓系统用户和苹果 ios 系统用户均适用)扫描二维码(下图),下载并 完成安装。安卓系统用户还可进入应用商店,搜索"艺术升"并进行应用安装。苹果 ios 系统 用户还可进入 APP Store,搜索"艺术升"并进行应用安装

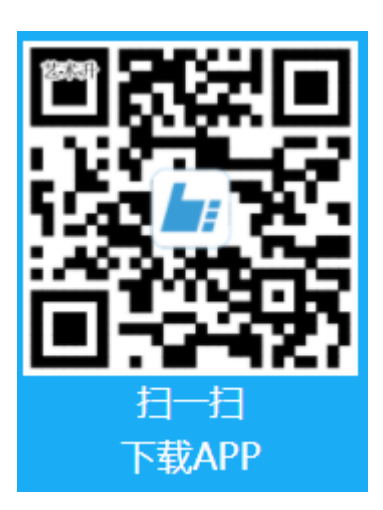

2) 注册用户

【方法一】手机号注册,注册后须进行身份认证(家长请勿用自己的身份证号注册或绑定)

【方法二】证件号注册,考生直接输入身份证号码注(家长请勿用自己的身份证号注册 或绑定)

| ē (1  | 14:17       | 🖄 21% 🚺         | <u>ب</u> | 14:17       | Ø 21% 💽 |
|-------|-------------|-----------------|----------|-------------|---------|
| <     | 账号注册        |                 | <        | 证件号注册       |         |
|       |             |                 | 提示: 请报考  | 的考生用本人证件号注册 | Ð.,     |
| 手机号   | 请输入手机号      |                 | 证件类型     | 二代身份证       | >       |
| 动态码   | 请输入动态码      | Shittiste       | 证件号码     | 注册成功后不可更    | 改       |
| 验证码   | 请输入验证码      |                 | 动态码      | 青输入动态码      | >d6fit3 |
| 🗹 我已阅 | 读并同意 "注册协议" |                 | 登录密码     | 6-18位密码,字母团 | 区分大小写   |
|       |             |                 | 安全问题     | 请选择安全问题     | >       |
|       |             |                 | 问题答案     | 请牢记问题答案,    | 可用于找回密码 |
|       | 没有手机号?证件号注  | E <del>DD</del> | 🗹 我已阅读   | 并同意"注册协议"   |         |
|       |             |                 |          |             |         |
|       |             |                 |          | 手机号注册       |         |

3) 填写考生信息

考生进入报名界面选择【信息完善】,考生先确认自己注册的身份证号码是否为考生 自己正确的身份证号码。选择自己参加高考的所在省份以及自己的考生号(考生号,有的省 份也叫做考号、高考号、艺术类高考报名号等等)。

点击下一步完善完基础信息、学籍档案以及家庭信息等的填写,填写完成后可以点击下 一步进入预览效果,考生确认无误后确认提交。

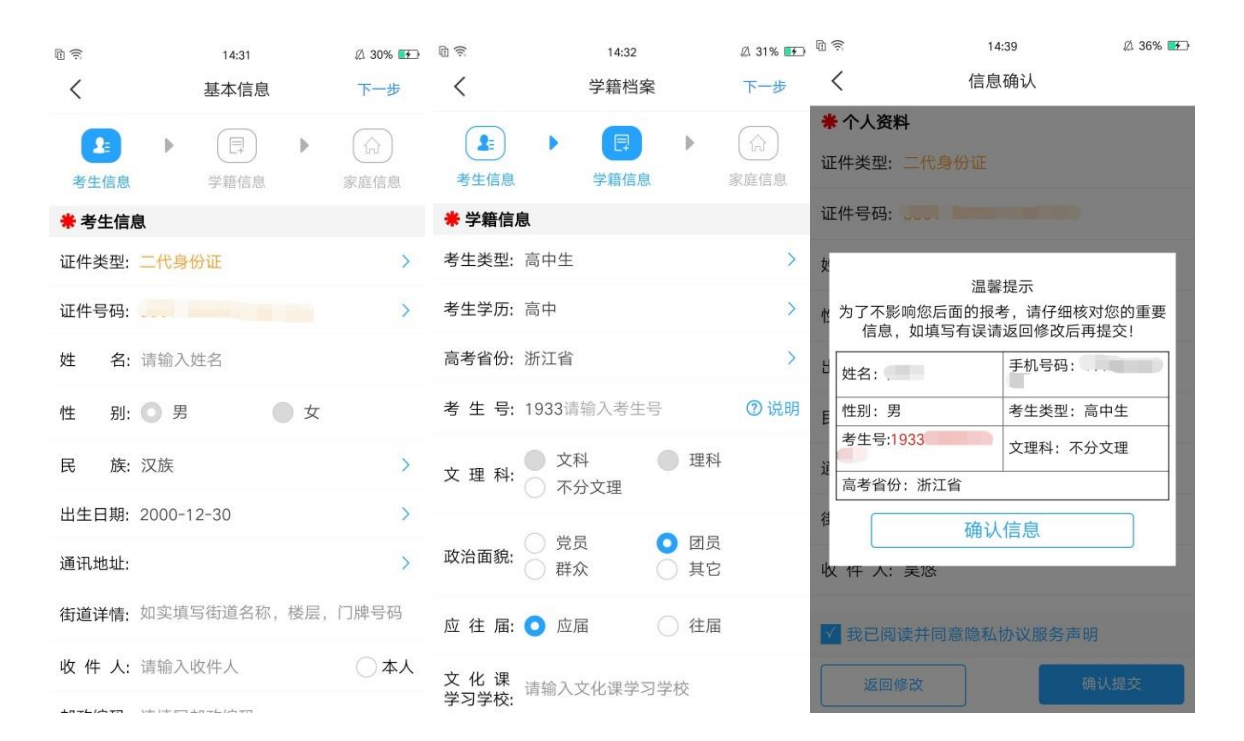

### 4) 肖像认证

在线确认报名的考生可以在艺术升报名系统完成肖像信息采集,具体采集信息包括:拍 摄免冠一寸照、拍摄5秒语音视频、上传身份证正面照、上传艺术统考准考证。部分省份如 音乐、舞蹈等专业没有省统考的,请在登录高考报名系统截取高考报名登记表,代替统考准 考证拍照上传。

#### 如下图

| <b>a</b> (\$          | 14:49                                 | 🖉 43% 🎫 |
|-----------------------|---------------------------------------|---------|
| <                     | 肖像信息采集                                |         |
| <b>≗</b> : 仅参<br>♥ 艺オ | 参加省统考不参加院校考试的考生<br>K升平台承诺确保您的信息安全     | E无需肖像认证 |
| 0                     | 给考生拍照                                 | 未上传 >   |
|                       | 上传身份证(姓名页)                            | 未上传 >   |
|                       | 上传艺术类专业报考证                            | 未上传 >   |
| eg                    | 录制考生视频                                | 未上传 >   |
|                       | 点击查看联考证拍照说明                           | -       |
| 肖像                    | 信息技术服务费 ¥30.0元/人                      |         |
| 审核;<br>(考生社           | 加速费 ¥30.0元/人<br><sup>见自己情况进行选择)</sup> | 0       |
| ☑ 我8                  | 己阅读《肖像信息审核须知》                         |         |
|                       |                                       |         |
|                       |                                       |         |

考生需要确保按要求拍照,并保证照片清晰,最后在提交肖像信息采集时需要交纳 30 元的在线审核和信息采集费用,交费需要用支付宝或微信交易。

考生提交肖像信息以后进入后台审核过程,审核通过后考生可以选择报考院校、考点、 专业信息。审核不通过的考生可以再次提交肖像信息,不再收取审核费用。

5) 选报专业

在院校列表报考界面选择 XX,在详细了解本年的招生简章后再选择所要报考的考点和专业

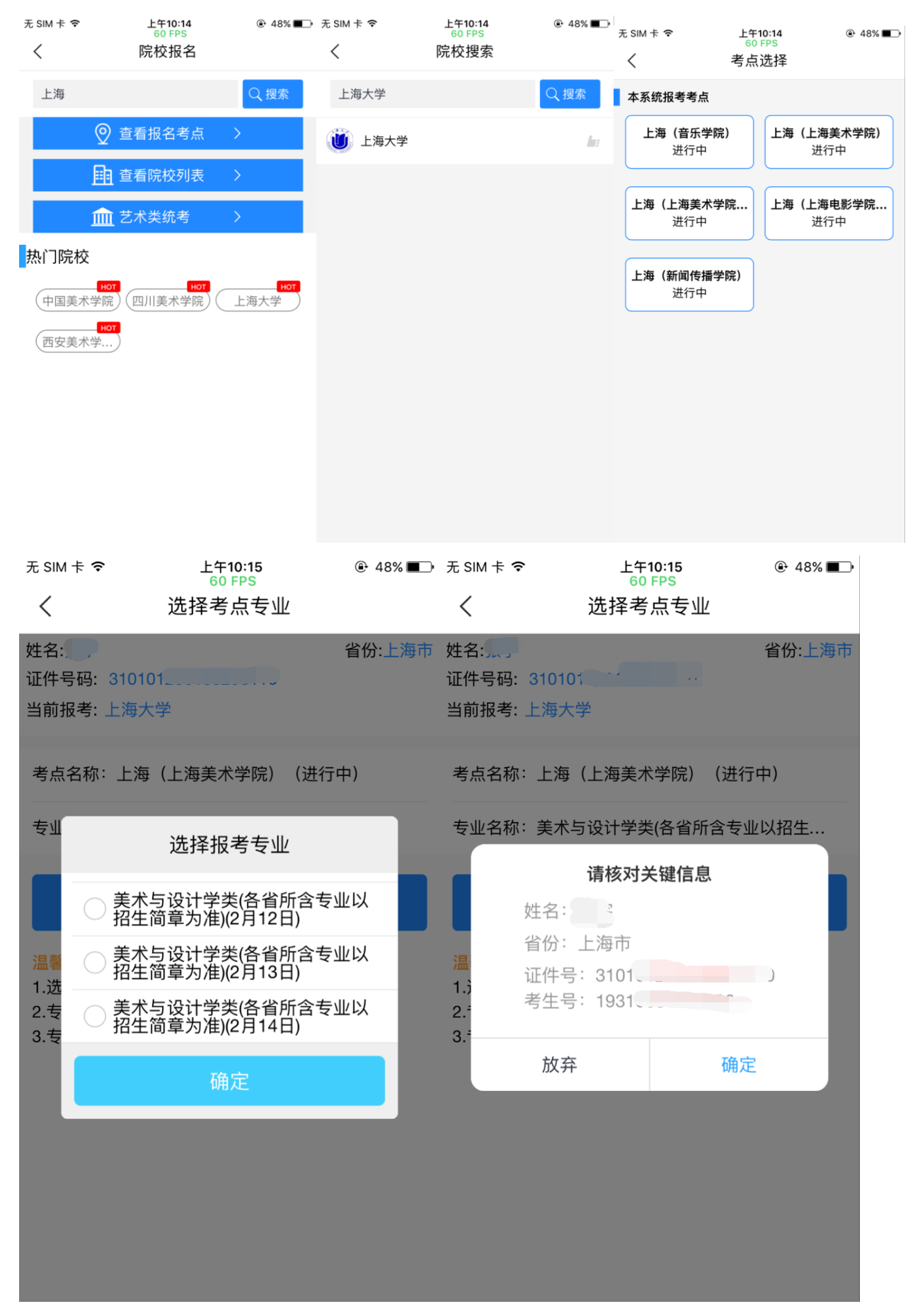

5) 支付报名费

考生提交报考信息以后需要完成在线报名支付过程,此交费为院校报名费,考生需要在 30分钟内完成支付过程,否则超时后系统将关闭本次报名。因超时导致报名关闭后,考生 须重新选择考点与专业并提交

#### 如下图

| 无 SIM 卡 🗢                                  | 上午10:18<br>60 FPS    | ● 48% ■●            | 无 SIM 卡 🗢  | 上午10:18<br>60 FPS | @ 48% ∎⊃• | 4G 11   3G 11   0.2K/s 🔄 | 10:20           | 氾 🕚 HD 奈 81% (三三 |
|--------------------------------------------|----------------------|---------------------|------------|-------------------|-----------|--------------------------|-----------------|------------------|
| <                                          | 院校已选专业               |                     | <          | 支付                |           | <                        | 支付              |                  |
| 姓名:<br>证件号码: 3101                          |                      | 省份:上海市              |            |                   |           |                          | 支付剩余时间          |                  |
| 当前报考: 上海大                                  | 学                    |                     |            | 29:48             |           |                          | 27:27           |                  |
| <ul> <li>上海(上海)</li> <li>美术与设计学</li> </ul> | 美术学院)<br>学关(各省所含专业以持 | ¥ 170<br>招生简章为准) (2 | 上海大学-20    | 019年本科招生-报名费      | 170.00元   |                          |                 |                  |
| 月12日)                                      |                      |                     | 选择支付方式     |                   |           | 上海天子-2019                | <b>半</b> 本料相生-版 | 名费 170,0元        |
|                                            |                      | 删除该专业               | 支 支付宝      |                   | <b>v</b>  | ×                        | 🛃 确认付款          | ®                |
|                                            |                      |                     | 😒 微信       |                   |           |                          |                 |                  |
|                                            |                      |                     | 该服务暂不支持微信3 | 支付                |           | ¥                        | 170.0           | 0                |
|                                            |                      |                     |            | 确认支付 170.00元      |           | 订单信息                     | _海大学-2019       | 年本科招生-报名费        |
|                                            |                      |                     |            |                   |           | 付款方式                     |                 | 账户余额 >           |
|                                            |                      |                     |            |                   |           |                          |                 |                  |
|                                            |                      | 添加专业                |            |                   |           |                          |                 |                  |
| 合计: 17                                     | 0元                   | 提交                  |            |                   |           | <b>⑦</b> 请               | 脸证指纹或者          | 输入密码             |

考生须仔细阅读招生简章内容与要求后选择考点与专业(部分专业选项包含考试科目 及考试时间),交费前须仔细核对,确认无误后再进行交费。应遵循,先选择最喜欢专业再 选择次喜欢专业原则,以免因为日程冲突。因考生选择失误造成的后果,由考生本人自行承 担。

上述图示中的选项仅为示例,具体选项以报名系统实际显示的为准。

6) 报考查询

提交后可看到报名订单点击"支付"进入支付宝界面完成网上交费,或是进入"我的交费 记录"点击"支付"进行交费。

| 无 SIM 卡 🗢                        | 上午10:22<br>56 FPS                | ֎ 47% ■ | 无 SIM 卡 🗢           | 上午10:22<br>60 FPS          | ⊕ 47% ■ |
|----------------------------------|----------------------------------|---------|---------------------|----------------------------|---------|
| <                                | 我的支付                             | 开发票     | <                   | 我的报考记录                     |         |
| No.YX2019011                     | 8101821650529                    | 报考      | ()<br> -3           | 每大学                        | 待交费 >   |
| 🔰 上海大学                           | 1                                |         |                     |                            |         |
| 考点:上海(上洲<br>考试专业:美术与<br>生简章为准)2) | 每美术学院)<br>5设计学类(各省所含专业以招<br>月12日 | 170元    | 考 试: 2<br>考试专业: 美   | 2019年本科招生<br>美术与设计学类(各省所含者 | 专业以招生简章 |
| 共1个专业合                           | 计: 170元                          |         | ÷ +.                | 为准)                        |         |
|                                  | 25:57                            | 支付      | 考   点: _<br>考试日期: 2 | 上海(上海美不字院)<br>2月12日        |         |
|                                  | 开票规则                             |         | 报名费:¥1              | 70                         | 支付      |
|                                  |                                  |         |                     |                            |         |
|                                  |                                  |         |                     |                            |         |
|                                  |                                  |         |                     |                            |         |
|                                  |                                  |         |                     |                            |         |
|                                  |                                  |         |                     |                            |         |
|                                  |                                  |         |                     |                            |         |
|                                  |                                  |         |                     |                            |         |

交费成功后,考生须进入"我的交费记录"中看交费结果,确认交费成功,以免耽误报名考试。

| 无 SIM | N † <b>奈</b>                         | 上午10:43<br>58 FPS  | ֎ 43% ■• | 无 SIM 卡 🗢     | 上午10:35<br>60 FPS         | ۹5% ∎_•           |
|-------|--------------------------------------|--------------------|----------|---------------|---------------------------|-------------------|
| <     |                                      | 我的支付               | 开发票      | <             | 我的报考记录                    |                   |
| No    | .YX201901181018                      | 21650529           | 报考       |               | _ 法土兴                     |                   |
| Ù     | 上海大学                                 |                    |          |               | 二冲入字                      | >                 |
| 考考生   | 点:上海(上海美术<br>试专业:美术与设计<br>简章为准)2月12日 | 学院)<br>学类(各省所含专业以招 | 170元     | 考 试:<br>考试专业: | 2019年本科招生<br>美术与设计学类(各省所含 | 专业以招生简章           |
| 共     | 1个专业 合计: 170                         | 0元                 |          | 5 MV Q III.   | 为准)                       | ζ <u>πουτιο</u> τ |
| 支     | 付方式:支付宝                              |                    | 已支付      | 考 点:<br>考试日期: | 上海(上海美术学院)<br>2月12日       |                   |
|       |                                      | 开票规则               |          |               |                           |                   |

### 7) 在线确认

在院校简章公布的在线确认时间内,考生可以在手机 app 报考栏目的"在线确认"和"报 考记录"栏中进行在线确认,点击"确认报考"后获取到准考证号,然后就可以在电脑端打印 准考证了。(手机端目前不提供打印准考证的功能)

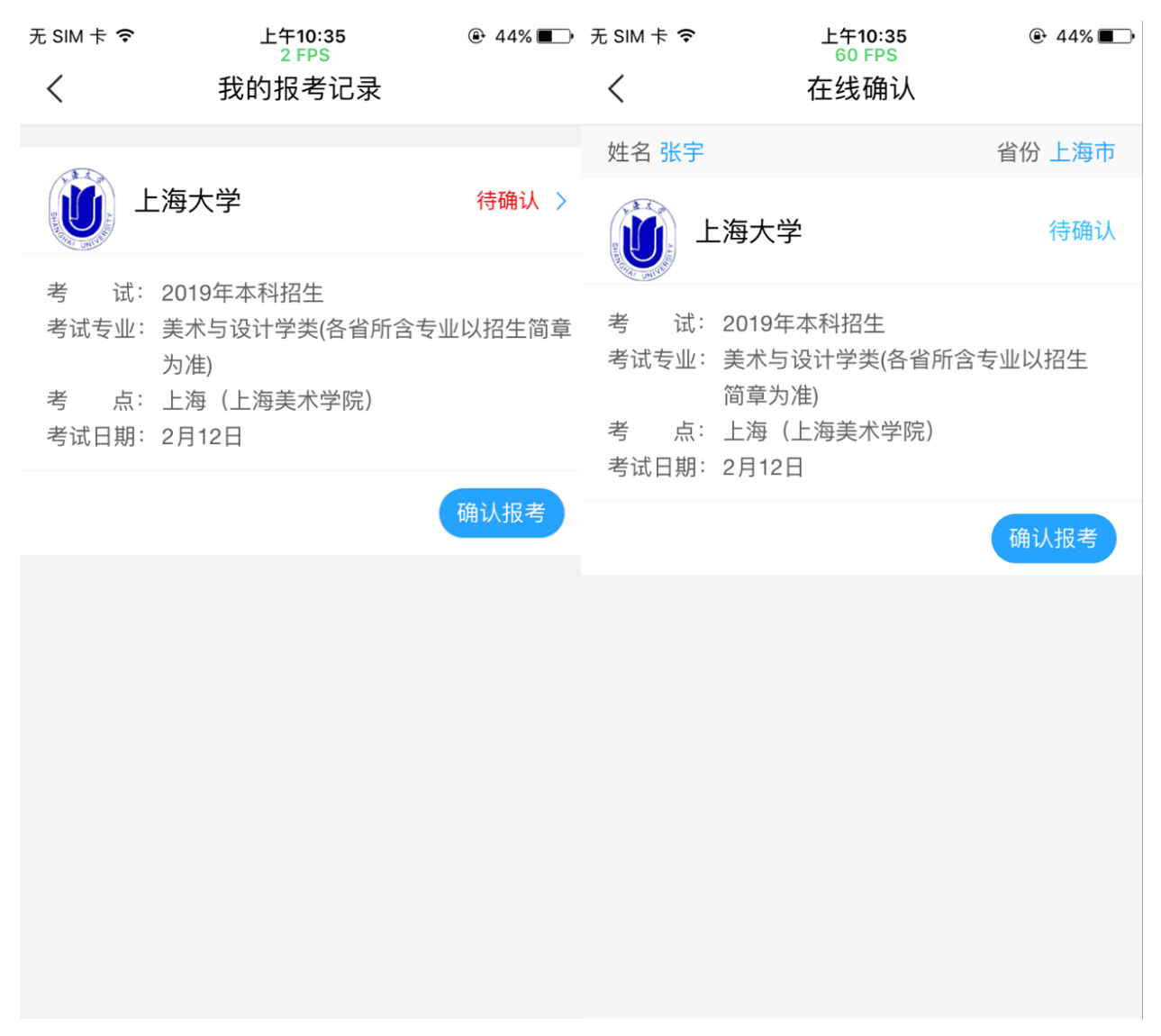

4、阶段①:开放报名(网页版)

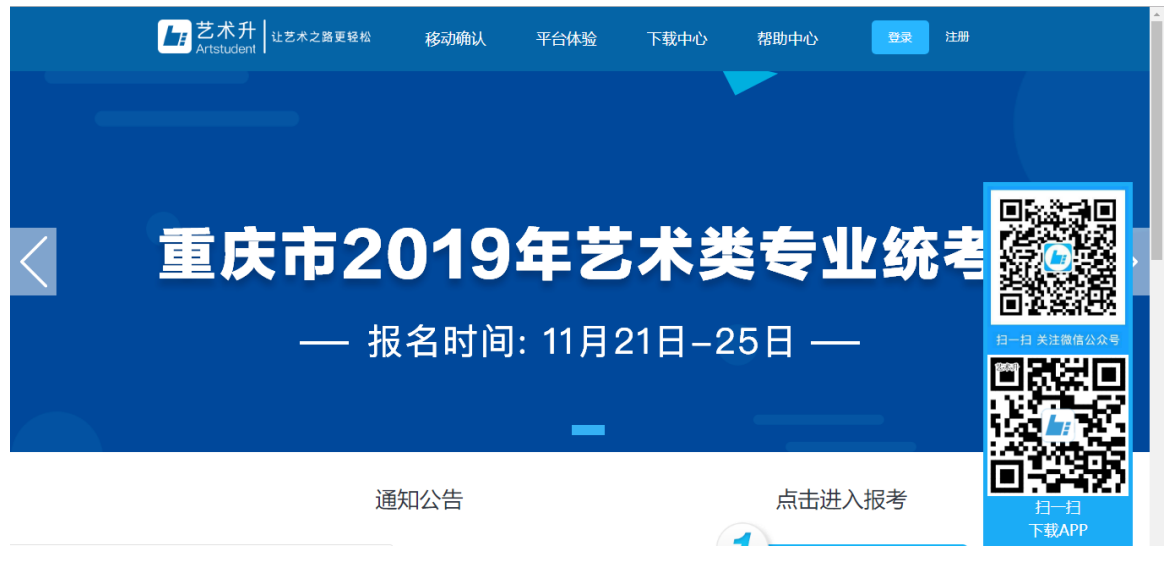

- 1) 电脑版打开网页(图13): Https://www.artstudent.cn//
- 1) 注册用户

点击界面右上角的"注册"(图 14、15)阅读注册协议,阅读完成、理解并同意后,点 击最下方的"我已阅读并同意注册协议"。

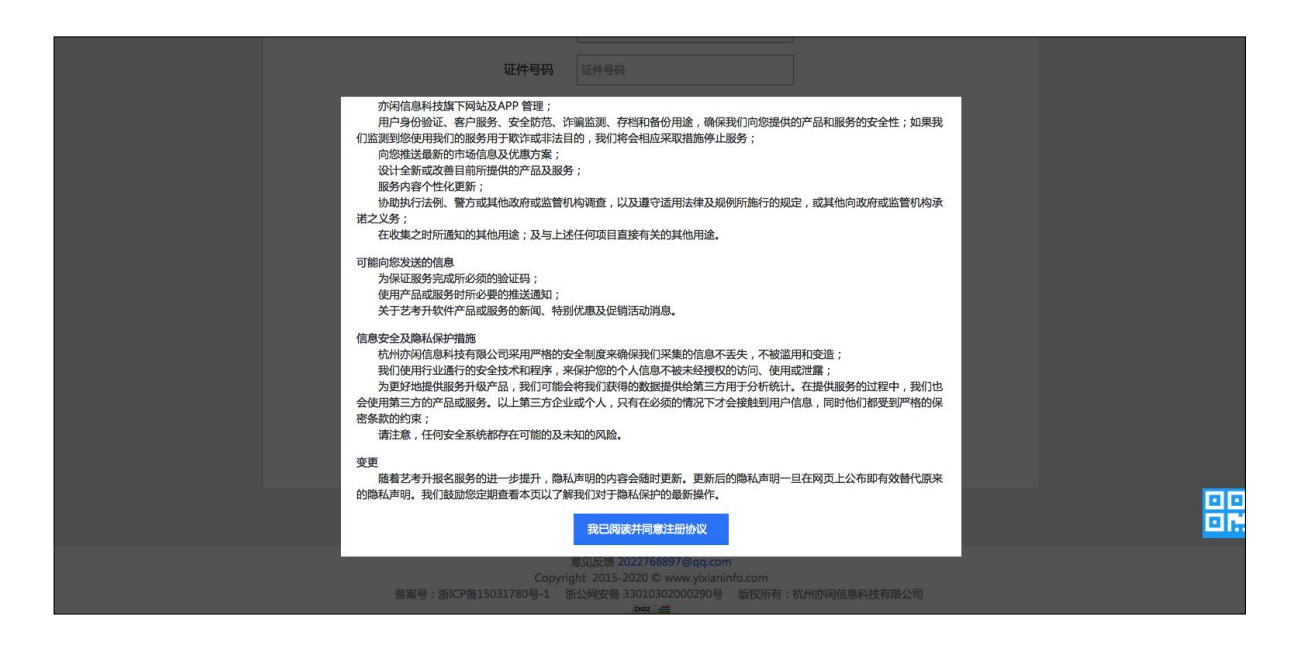

考生注册时选择相应的证件类型(大陆考生选择身份证请勿选择其他类型证件,港澳 台考生输入港澳台身份证,海外考生选择护照),并输入正确的证件号码、系统的密码和安 全问题,其中安全问题答案在考生忘记密码的时候可以用来重新设置密码,确认无误后点击 注册。

|        | 考生注册                                                  |  |
|--------|-------------------------------------------------------|--|
| 证件类型   | 二代身份证                                                 |  |
| 证件号码   | 注册成功后不可更改                                             |  |
| 登录密码   | 请输入6-18位密码                                            |  |
| 确认密码   | 密码由6~18大小字母、数字及特殊字符组成<br>请再次输入6-18位密码                 |  |
| 手机号码   | 11位的手机号码                                              |  |
| 找回密码   | 请选择安全问题 ▼                                             |  |
| 安全问题答案 | 长度为1到32位                                              |  |
| 验 证 码  | 验证码 65xfw 2                                           |  |
|        | 验证码由5位数字及字母组成<br><ul> <li>☑ 我已阅读并同意注册协议 查看</li> </ul> |  |
|        | 请报考的考生用本人证件号注册                                        |  |
|        | 马上注册                                                  |  |

注册完成后可以用证件号码和密码登录到艺术升报名系统的主界面。

2) 填写考生信息

登录后,考生填写基本信息,填写完毕后保存信息。

考生须按照表格提示完整地填写好表格的详细信息。(其中考生号,有的省份也叫做考 号、高考号、艺术类高考报名号等等。其为考生所在的省发给的艺术类考生文化课高考报 名号,一般为14位数字编码,港澳台地区如无考生号则不用填写。)填写完成后可以生成 预览效果,考生确认无误后确认提交。(基本信息确认提交后不能再次修改)

| さポチ ジェス おう ひんしん ひんしん ひんしん しんしん しんしん しんしん しんしん しんし | 首页   考生信 | 息    报名    | 打印中心 | 交费记录   | 欢迎, 🗧           | ·<br>账号与安全 退出           |
|---------------------------------------------------|----------|------------|------|--------|-----------------|-------------------------|
| 位置 > 俞首页 >考生信息                                    |          |            |      |        |                 |                         |
|                                                   |          |            |      | 考生信息   |                 |                         |
|                                                   | 1、考生基础信息 | 3          |      |        |                 |                         |
|                                                   | 证件类型*    | 二代身份证      |      | 高考省份*  | 上海市             | •                       |
| 身份证号: 31010                                       | 证件号码*    | 310101     | 1    | 考生号*   | 1931            |                         |
| 考生姓名:                                             | 性别*      | • 男 • 女    |      |        | 考生号说            | 99 <b>• • • • • • •</b> |
| 高考省份: 上海市                                         | 出生日期*    | 2001-03-29 |      | 确认考生号* | 1931            | ?                       |
| 考生号: 1931                                         | 考生姓名*    | 张宇         |      | 文理科*   | 不分文理            | ▼帮助中心                   |
|                                                   | 考生类型*    | 高中生        | •    | 通讯地址*  | 上海市 ・ 市辖区 ・ 黄浦区 |                         |
|                                                   | 应往届*     | 应届         | •    | 详细地址*  | 第一中学            | 在线客服                    |
|                                                   | 政治面貌*    | 团员         | Ŧ    | 收件人*   | 张宇              |                         |
|                                                   |          |            |      | 邮政编码   |                 | -                       |

- 3)选报专业
- 1.在院校列表选择"上海大学"

2.选择考点

3.选择报考专业

4.提交报考

5.确认无误后确认交费

6. 支付报名费

考生须仔细阅读招生简章内容与要求后选择考点与专业(部分专业选项包含考试科目 及考试时间),交费前须仔细核对,确认无误后再进行交费。因考生选择失误造成的后果, 由考生本人自行承担

# 操作流程如下图

| 报考中心  | 考点 杭州师范大学 临武第一中学                                    | 兰州城市学院培教校区            |
|-------|-----------------------------------------------------|-----------------------|
| 考生信息  | 南湖东路         西安美术学院           云南艺术学院         浙江理工大学 | 西湖边城                  |
| 报考专业  | 省统考                                                 |                       |
| 已报专业  | 云南省艺术统考 浙江省艺术类专业统考(浙江传媒学院)                          |                       |
| 复试交费  | 八大美院                                                |                       |
| 打印确认单 |                                                     | <b>元</b> 天津美术学院       |
| 打印准考证 | 西安美术学院  〇〇〇〇 四川美术学院                                 | 御北美术学院 通迅美术学院         |
| 个人中心  | 29.66油立设署院校(除八十美院)                                  |                       |
| 交费记录  |                                                     |                       |
| 我的申请  |                                                     |                       |
| 密码修改  | ● ● ● ● ● ● ● ● ● ● ● ● ● ● ● ● ● ● ●               |                       |
| 考生反馈  | 13所参照院校                                             |                       |
|       | 浙江传媒学院 新江理工大学                                       | 北京服装学院 江南大学           |
|       | 北京印刷学院                                              |                       |
|       | 综合类院校                                               |                       |
|       | 會都师范大学 · · · · · · · · · · · · · · · · · · ·        | (金) 北京交通大学 (ビート) 上海大学 |

|    | 艺术院校校考        | 报名     返回首页 >>                                                    | 欢迎,  | ,张宇   账号与安  | 全退出      |
|----|---------------|-------------------------------------------------------------------|------|-------------|----------|
| 位置 | > 价首页 >报考专业   |                                                                   |      |             |          |
|    | ۲             | 报考专业                                                              |      |             |          |
|    | 3101          | 1.选择报考的院校                                                         |      |             |          |
|    |               | ● 上海大学 重新选择                                                       |      |             |          |
|    | 考生信息          | 2.选择考点、专业及志愿                                                      |      |             |          |
|    | 专业报考          |                                                                   |      |             | 首祭教      |
|    | 已报专业          | 消滅が考点<br>「消滅が考点                                                   |      |             | ?        |
|    | 复(三)试交费       | 上海(上海美术学院)(进行中)<br>上海(上海美术学院)【港演台侨】(进行中)<br>我要报考                  |      |             | 帮助中心     |
|    | 打印中心          | 上海(音乐学院)(进行中)<br>上海(上海电影学院)【悪演专业】(进行中)<br>上海(新闻传播学院)(进行中)         |      |             |          |
|    | 初(复)试结果       |                                                                   |      |             |          |
|    | 专业成绩/结论       | 考点 专业 志愿                                                          | 交费状态 | 操作          | 住珍谷服     |
|    |               | 暂没有报考的专业!                                                         |      |             |          |
|    | -             |                                                                   |      |             |          |
|    | 艺不阮校校考        |                                                                   | 欢迎,  | ,张宇    账号与安 | 全退出      |
| 位置 | <b>~</b>      |                                                                   |      |             | _        |
|    |               | 报考专业                                                              |      |             |          |
|    | 31010         | 1.选择报考的院校                                                         |      |             |          |
|    |               |                                                                   |      |             |          |
|    | 考生信息          | ● 上海大子 型新花社                                                       |      |             |          |
|    | 专业报考          | 2.选择考点、专业及志愿                                                      |      |             |          |
|    | 已报专业          | 上海(上海美术学院) 🔻 清选择专业名称 🔹                                            |      |             |          |
|    | 复(三)试办费       | 遺法語を业合称<br>美术与设计学类(各省所含专业以招生简章为准)(2月12日)<br>美水与设计学类(各省所含专业)(2月2日) |      |             | 帮助中心     |
|    |               | 美小号後近了入江目前にマエベル上向東が近に(1773日)<br>美木号设计学美(各省所含专业以招生商章为准)(2月14日)     |      |             |          |
|    | 1947 C        | 3.小口道饭孩子玩的以下交近:                                                   |      |             |          |
|    | 初(复)试结果       | 考点 专业 志愿                                                          | 交费状态 | 操作          | 在线客服     |
|    | 专业成绩/结论       | 暂没有报考的专业!                                                         |      |             |          |
|    | 女子陀林林老        | 把夕 饭回首市、                                                          |      |             |          |
|    |               | 请核对以下信息                                                           | 欢迎,  | , 化二 账号与安   | 全退出      |
| 位置 | 1 > 价首页 >报考专业 | 老生信息                                                              | •    |             |          |
|    |               | → 上海市<br>姓名: 1000 単分 単合分: 上海市                                     |      |             |          |
|    | 310101        | 报考信息<br>1.                                                        | _    |             |          |
|    |               | 院校 考点 专业 志愿 报名费                                                   | _    |             |          |
|    | 考生信息          | 上海 上海 上海 、 上海 、 上海 、 、 に 、 に 、 、 、 、 に 、 、 、 、 、 、 、 、 、          |      |             |          |
|    | 专业报考          |                                                                   |      |             |          |
|    | 已报专业          | 报考总金额: 170.00 "请你确认信息无识后提交                                        | 元    |             | ?        |
|    | 复(三)试交费       | 返回修改 确认                                                           |      |             | 帮助中心<br> |
|    | 打印中心          | 3.你已填版该学院的以下专业:                                                   |      |             |          |
|    | 初(复)试结果       | 考点 专业 志愿                                                          | 交费状态 | 操作          | 在线客服     |
|    | 专业成绩/结论       | <ul> <li>上海(上海美术学院) 美术与设计学类(各省所含专业以招生简章为准)(2月12日) -</li> </ul>    | 待提交  | 删除          |          |

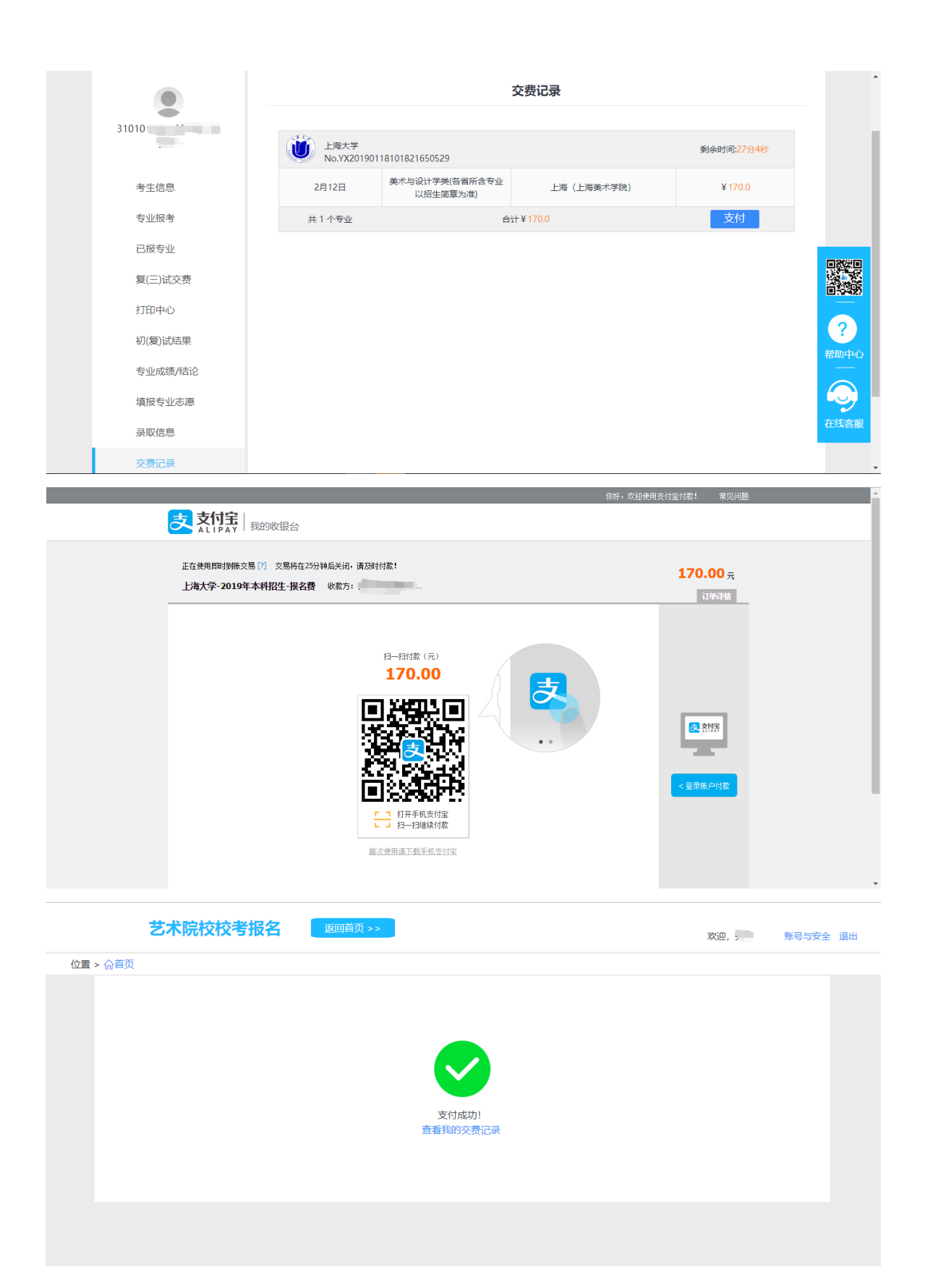

|         |                                                                                                    |                            | 交                   | 费记录         |                  |         | •        |
|---------|----------------------------------------------------------------------------------------------------|----------------------------|---------------------|-------------|------------------|---------|----------|
| 31010   | <u>і</u> н                                                                                                    | 海大学                        |                     |             |                  |         |          |
| -       | N S                                                                                                    | o.YX20190118101821650      | 1529                |             |                  |         |          |
| 考生信息    | 2月1                                                                                                    | 2日 美术与设计<br>以招             | 学类(各省所含专业<br>生简章为准) | 上海 (上海美术学院) |                  | ¥ 170.0 |          |
| 专业报考    | 共14                                                                                                    | ~专业                        | 合计 ¥                | 170.0       |                  | 支付成功    |          |
| 已据专业    |                                                                                                    |                            |                     |             |                  |         |          |
| 复(三)试交费 |                                                                                                    |                            |                     |             |                  |         |          |
| 打印中心    |                                                                                                    |                            |                     |             |                  |         | 10794(Z) |
| 初(复)试结果 |                                                                                                    |                            |                     |             |                  |         |          |
| 专业成绩/结论 |                                                                                                    |                            |                     |             |                  |         |          |
| 填报专业志愿  |                                                                                                    |                            |                     |             |                  |         |          |
| 录取信息    |                                                                                                    |                            |                     |             |                  |         | 在线客服     |
| 交费记录    |                                                                                                    |                            |                     |             |                  |         |          |
|         | 日日 1000 日本 1000日 1000日 100000000 | 回首页 >>                     |                     |             | 欢迎               | . 账号    | ▲ 与安全 退出 |
|         |                                                                                                    |                            | B                   | 报专业         |                  |         |          |
|         |                                                                                                    |                            |                     |             |                  |         |          |
| 3101    | <b>() L</b> #                                                                                                    | 每大学                        |                     |             |                  |         |          |
| 考生信息    | 考点                                                                                                    | 专业                         | 考试时间                | 志愿          | 状态               | 操作      |          |
| 专业报考    | 上海(上<br>海美术学<br>院)                                                                                                    | 美术与设计学类(各省所<br>含专业以招生简章为准) | 2月12日               | -           | ¥170.0<br>(报考成功) |         |          |
| 已报专业    | Pb)                                                                                                    |                            |                     |             |                  |         | ?        |
| 复(三)试交费 |                                                                                                    |                            |                     |             |                  |         | 帮助中心     |
| 打印中心    |                                                                                                    |                            |                     |             |                  |         |          |
| 初(复)试结果 |                                                                                                    |                            |                     |             |                  |         | 在线客服     |

考生提交报考信息以后需要完成在线报名支付过程,此交费为院校报名费,考生需要 在 30 分钟内完成支付过程,否则超时后系统将关闭本次报名。因超时导致报名关闭后,考 生须重新选择考点与专业并提交。

交费成功后,考生须进入"我的交费记录"*和"已报专业"*中看交费结果,确认交费成功,以免耽误报名考试。

5、阶段②:在线确认和打印准考证

1) 已使用手机应用版完成照片上传和审核的

考生可以在电脑端报名系统"打印准考证"栏或是手机端"报考"页面的"在线确认"栏进行 在线确认

进行在线确认后查看准考证信息和打印,用户名、密码和手机应用的一致,点击"确认 参加考试"后获取到准考证号,然后就可以打印准考证了。

打印准考证必需在电脑端操作,需要连接到打印机

| 艺术院校校考                                                                                         | 报名 返回首页 >>                                              |                                                       |                     |       | 欢迎, 引 | 账号与安全 | 退出                                                                                      |
|------------------------------------------------------------------------------------------------|---------------------------------------------------------|-------------------------------------------------------|---------------------|-------|-------|-------|-----------------------------------------------------------------------------------------|
| 位置 > 价首页 >打印中心                                                                                 |                                                         |                                                       |                     |       |       |       |                                                                                         |
|                                                                                                |                                                         | 打                                                     | 印中心                 |       |       |       |                                                                                         |
| 31010                                                                                          | ビー<br>ビー<br>ビー<br>ビー 海 (上海美术<br>学院)                     | 美术与设计学类(各省<br>所含专业以招生简章<br>为准)<br>2月12日               | 确认参加考试              |       |       |       |                                                                                         |
| 考生信息                                                                                           |                                                         |                                                       |                     |       |       |       |                                                                                         |
| 专业报考                                                                                           |                                                         |                                                       |                     |       |       |       |                                                                                         |
| 已报专业                                                                                           |                                                         |                                                       |                     |       |       |       | ?                                                                                       |
| 复(三)试交费                                                                                        |                                                         |                                                       |                     |       |       |       | 帮助中心<br>——                                                                              |
| 打印中心                                                                                           |                                                         |                                                       |                     |       |       |       |                                                                                         |
| 初(复)试结果                                                                                        |                                                         |                                                       |                     |       |       |       | 在线客服                                                                                    |
|                                                                                                |                                                         |                                                       |                     |       |       |       |                                                                                         |
| 艺术院校校考                                                                                         | 波回首页 >> )                                               |                                                       |                     |       | 欢迎,   | 账号与安全 | 退出                                                                                      |
| 艺术院校校考<br>位置 > 命首页 > 打印中心                                                                      | 返回首页 >>                                                 |                                                       |                     |       | 欢迎,   | 账号与安全 | 退出                                                                                      |
| 艺术院校校考<br>位置 > 命首页 >打印中心                                                                       | <b>设四</b> 首页 >>                                         | ŧīt                                                   | 印中心                 |       | 欢迎,   | 账号与安全 | 退出                                                                                      |
| 艺术院校校考<br>位置 > ☆首页 > 打印中心<br>3101                                                              | <b>返回首页 &gt;&gt;</b><br>上海大学<br>上海 (上海美术<br>学院)         | <b>禁</b> 求与设计学关(各省<br>所含专业以招生简章<br>为用)<br>2月12日       | 印中心                 | 打印他考证 | 欢迎,   | 账号与安全 | 退出                                                                                      |
| <b>艺术院校校考</b><br>位置 > 命首页 > 打印中心<br>3101<br>考生信息                                               | <b>返回首页 &gt;&gt;</b><br>上海大学<br>上海大学<br>上海 (上海美术<br>学院) | <b>ま</b> 式与设计学关(各省<br>所合专业以招生協算<br>为准)<br>2月12日       | <b>沪中心</b><br>已线上确认 | 打印他考证 | 欢迎,   | 账号与安全 |                                                                                         |
| <b>艺术院校校考</b><br>位置 > @首页 > 打印中心<br>3101<br>考生信息<br>专业报考                                       | 仮名 返回首页 >>                                              | 美术与设计学关(各省<br>所合专业以招生简章<br>为(常)<br>2月12日              | <b>印中心</b><br>已线上确认 | 打印准考证 | 欢迎,   | 账号与安全 |                                                                                         |
| 艺术院校校考 位置 > 命首页 > 打印中心 3101 考生信息 专业报考 已报专业                                                     | <b>仮包</b><br>返回首页 >><br>ビーズ<br>上海、大学<br>上海、(上海美术<br>学院) | <b>すり</b><br>美ポ与设计学类(各省<br>所合专业以祝生随章<br>为准)<br>2月12日  | <b>印中心</b><br>已线上确认 | 打印准考证 | 欢迎,   | 账号与安全 | шн<br>С<br>С                                                                            |
| <b>艺术院校校考</b><br>位置 > @首页 > 打印中心<br>3101<br>考生信息<br>专业报考<br>已报专业<br>复(三)试交费                    | 仮名 返回首页 >>                                              |                                                       | 印中心                 | 打印准考证 | 欢迎,   | 账号与安全 | 退出<br>()<br>()<br>()<br>()<br>()<br>()<br>()<br>()<br>()<br>()                          |
| <b>艺术院校校考</b><br>位置 > <b>心首页 &gt; 打印中心</b><br>3101.<br>考生信息<br>专业报考<br>已报专业<br>夏(三)减交费<br>打印中心 | 返回首页 >>                                                 | <b>すり</b><br>美ポ与设计学类(各省<br>所合专业以)4注道章<br>为准)<br>2月12日 | <b>印中心</b><br>已线上确认 | 打印准考证 | 欢迎,   | 账号与安全 | 退出<br>2<br>2<br>2<br>2<br>3<br>3<br>3<br>3<br>3<br>3<br>3<br>3<br>3<br>3<br>3<br>3<br>3 |

图 29

2) 使用网页版报名,未通过手机完成照片上传的

考生须本人持身份证原件,同时携带身份证(正面)、省统考(联考)准考证(所报专业不涉及统考的除外)复印1份(印在一张A4纸同一面上)到考点现场照相,完成后才能打印准考证。

# 四、咨询方式

### 1、报名操作咨询

关于报名软件的使用方面的问题,请使用报名系统电脑网页版或手机应用版的"在线咨 询"功能。

### 2、招生政策咨询

有关招生简章、录取规则、招生计划、往年分数、专业介绍、课程设置等方面信息, 请到上海大学本科招生网(http://bkzsw.shu.edu.cn/)查询,或拨打咨询电话电话 021-66134148。